## Posting a Job Order on SaskJobs for assistance, please call 1-833-354-6914

| <ol> <li>Access the job posting page on<br/><u>www.saskjobs.ca</u></li> <li>Select Employer and go to the Employer login<br/>page.</li> </ol>                                                                                                    | Log in as: Job Seeker   Employer<br>New User?<br>Forgot Employer password?<br>Forgot Job Seeker password?                                                                                                    |
|----------------------------------------------------------------------------------------------------|----------------------------------------------------------------------------------------------------|
| <ul> <li>3. The Post a Job: Main Menu page will appear.</li> <li>Employers will find a message about your job order activity on the system. You will see number of vacant job postings, filled and expired job orders.</li> <li>You have 5 options to choose from; <ul> <li>Search by Job Order #</li> <li>Show Job Orders</li> <li>Add New Job Order</li> <li>View Resume Bank</li> <li>Edit Login Account</li> </ul> </li> </ul>                                 | Home   Employers Post A Job: Main Menu If you are not Test 1 please sign out. Welcome Test 1. To date you have posted a total of 2 jobs on SaskJobs. Currently, you have 0 active(vacant) jobs and 2 inactive (filled, cancelled and expired) jobs. The job posting main menu allows you to search for one of your existing job orders either by entering a job order number, or by searching based on job order status or date posted. If you wish to create a new job order click on the "Add New Order" button. Search by Job Order #: Find                                                                                                    |
| Select Add New Order                                                                                                    | Show all Job Orders: View last 25 jobs posted V Find Add New Order View Resume Bank Edit Login Information Post A Job                                                                                                    |
| The screen that comes up is a disclaimer notice.<br>You must read through the disclaimer and<br>reach the bottom of the text box in order to<br>agree to the terms of the disclaimer. You must<br>select "I Agree" to the terms in order to<br>continue with posting your job.                                                                                                    | Please read the disclaimer and consent form below:<br>SASKJOBS TERMS OF USE AGREEMENT<br>INTRODUCTION<br>SaskJobs.ca is an online provincial job bank serving Saskatchewan employers who<br>post job opportunities on SaskJobs and job seekers who can search these job<br>postings and/or post their resumes for viewing by registered employers. SaskJobs.ca<br>is managed and administered by the Ministry of Advanced Education, Employment and<br>Immigration (AEEI).<br>By posting a job on the SaskJobs website the employer agrees to be bound by this<br>Terms of Use Agreement. This agreement sets out the legally binding terms of the<br>Agree |
| <ol> <li>The next screen that appears is the beginning<br/>of the job order process<br/>Begin with entering a job title and searching<br/>In this example we are searching "receptionist"</li> </ol>                                                                                                    | Post A Job: Job Title Search<br>Enter a job title for the job order you will be adding:(i.e. Accountant, Plumber, Welder, Receptionist etc.) in the text box below.<br>Click on the search button when you are finished.                                                                                                    |
| <ul> <li>2. Select the closest match and OK.</li> <li>If you have a job title you are having difficulty matching, try looking for similar titles</li> <li>A "party planner" won't give you results but "event planner" will</li> <li>You are not tied to displaying this title on your job order. This selection process is strictly for job categorization purposes. All jobs in the system are categorized according to the National Occupation Codes</li> </ul> | Post A Job: Job Title Search List<br>Select a job title from the list below which most matches. Click on the Ok button once you have selected a job title.<br>BUSINESS RECEPTIONIST<br>DENTAL OFFICE RECEPTIONIST<br>DENTAL RECEPTIONIST<br>DENTAL RECEPTIONIST<br>MEDICAL RECEPTIONIST<br>MEDICAL RECEPTIONIST<br>WEDICAL RECEPTIONIST                                                                                                    |

Sask**Jobs** 焰

| <ul> <li>This is an important selection and will<br/>properly place your job in the correct<br/>occupational category. Many job seekers<br/>look for work in a specific category</li> </ul>                                    |                                                                                                    |  |
|----------------------------------------------------------------------------------------------------|----------------------------------------------------------------------------------------------------|--|
| <ul><li>Please hole the warning message. This mornation is particularly important when you come in to duplicate a job order or update information.</li><li>Double clicking will instantly duplicate your job</li></ul>         | <u>WARNING</u> : Please do not "double-click" on the navigation buttons<br>(i.e. Add New, Update, Duplicate, etc.) These actions could cause<br>unexpected results with your job order.                                                                                         |  |
| order.                                                                                                    |                                                                                                    |  |
| 4. The Job Order Detail screen will appear.<br>Complete the form                                                                                                    | Job Order Description (Information is displayed on SaskJobs.)<br>Job Code: 1414 - BUSINESS RECEPTIONIST                                                                                                    |  |
| Note: All fields with an asterisk 💥 must be<br>completed.<br>The Job Title can be modified on this screen to<br>reflect the job title the Employer would like to<br>use.                                                       | Job Title: BUSINESS RECEPTIONIST * Order Date: 25-Jan-2011 Lecation: Job Description:                                                                                                    |  |
| You will notice that there are drop down boxes<br>and free form fields.<br>The free form fields for the Job Description and<br>How to Apply areas do have limits on how many                                                   | (Limit of approximately 1900 characters including spaces)<br>Is this a summer Ores ONO<br>student job?                                                                                                    |  |
| characters you can enter. Try to keep your Job<br>Description informative but <b>brief</b> .                                                                                                    | Application Requirements (Optional Information about education and experience) Education: Experience:                                                                                                    |  |
| When you choose to use a drop down list, make<br>a selection from the list. You can select a blank<br>line if you don't want to display anything.                                                                              | Application Information (All information entered below displayed with job order.) How to Apply:                                                                                                    |  |
| Check the "Apply Online?" box <b>only if you have</b><br><b>listed a valid email address where you would</b><br><b>like to receive applications.</b> See more<br>information at the end of this document on how<br>this works. | Apply Online?       (Check this option if you want to allow job seekers to apply for this job online)         Apply by:       (dd-mm-yyyy)         Employer?       Test Employer 2         Employer Address:       2200 Saskatchewan Dr<br>Regina, SK<br>SAD 2YZ       Display? |  |
| All job employer job postings require an Apply<br>by Deadline. This date may be equal to the<br>length of time the job is posted for or longer.                                                                                | Contact Name: Phone: Contact Email: Contact Email:                                                                                                    |  |
| Special formatting may be required for specific fields. You must enter dates using (dd/mm/yyyy) format                                                                                                    | Employer Website:<br>(Tip: Please do not enter http://)                                                                                                    |  |
| e.g. January 28, 2011 would be represented as: 28/01/2011                                                                                                    | Imployment terms (Describes the type of employment, hours of work etc.)         Job Type:         Job Length:                                                                                                    |  |
| You must have at least one method of contact<br>indicated. This includes using the check box to<br>display or not display your company address.                                                                                | Wage/Salary:         Posting Details (Describes specific details of the job, number of positions etc.)         Post Job for: <ul> <li></li></ul>                                                                                                    |  |
| Jobs can only be posted for a maximum of 31 days at a time.                                                                                                    | Job Status: Vacant 💌 🛊                                                                                                    |  |
| Once you have completed the form select Add<br>New                                                                                                    | Add New Change NOC Code                                                                                                    |  |

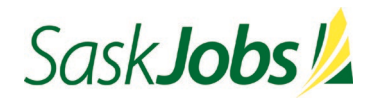

| 5. The next screen provides you with an                                                                | Post A Job: Skills Profile                                                                                                    |                                                                                                    |
|----------------------------------------------------------------------------------------------------|----------------------------------------------------------------------------------------------------|----------------------------------------------------------------------------------------------------|
| opportunity to specify certain skills                                                                  | WARNING: Please do not "double-click" on the navigation buttons (i.e. Add New, Update, Duplicate, etc.) These actions could cause<br>unexpected results with your job order. |                                                                                                    |
| • You can fill out this profile or just continue. Just                                                 | Identify any additional skills that relate to your job posting by checking specific skills listed below. Check all that Apply.                                               |                                                                                                    |
| click on Add Profile at the bottom of the screen                                                       | Language                                                                                                    | e Skills                                                                                                    |
| and it will take you to the next screen.                                                               | Read English                                                                                                    | Read French                                                                                                    |
| Completion of this section is highly recommended                                                       | 🗖 Speak English                                                                                                    | Speak French                                                                                                    |
| and will increase your chances of having the best-                                                     | Strike English                                                                                                    | Write French                                                                                                    |
| qualified candidates apply for the job.                                                                |                                                                                                    |                                                                                                    |
|                                                                                                    | Additional                                                                                                    | I Skils                                                                                                    |
| I his area is also a time saver when it comes to                                                       | Data entry                                                                                                    | □ Maintain records                                                                                                    |
|                                                                                                    | Order office supplies pu                                                                                                    | □ Provide basic information to clients and the ublic                                                                                                    |
|                                                                                                    |                                                                                                    |                                                                                                    |
| 6. You now have an opportunity to <b>preview</b> your                                                  |                                                                                                    |                                                                                                    |
| job posting as it appears on SaskJobs, <b>post</b>                                                     | Post A Job: Pre∨iew Option                                                                                                    | n                                                                                                    |
| another new job order, return to the main menu or                                                      |                                                                                                    |                                                                                                    |
| proceed directly to the <b>resume search</b> area                                                      | Your job po                                                                                                    | osting and skills profile were updated successfully.                                                                                                    |
|                                                                                                    | You may now prev                                                                                                    | view your job order, post another, or return to the main menu                                                                                             |
|                                                                                                    | Also, check out the                                                                                                    | e SaskJobs resume database using the SaskJobs resume search.                                                                                              |
| 7. Click Main Menu                                                                                     | Post A Job: Main Menu                                                                                                    |                                                                                                    |
|                                                                                                    |                                                                                                    | If you are not <b>Test 1</b> please sign out.                                                                                                    |
| You will see an update of your job posting activity.                                                   |                                                                                                    | Welcome Test 1.                                                                                                    |
| At any time you can go into the system and update the information on your job order.                   | To date you have posted a total of <b>3</b> jobs on SaskJobs. (<br>expired) jobs.                                                                                            | Currently, you have ${\bf 1}$ active(vacant) jobs and ${\bf 2}$ inactive (filled, cancelled and                                                           |
| Do a search for vacant orders using the Show all Job Orders and select Vacant                          | The job posting main menu allows you to search for one<br>searching based on job order status or date posted. If yo                                                          | of your existing job orders either by entering a job order number, or by<br>ou wish to create a new job order click on the <b>"Add New Order"</b> button. |
| from the drop down box.                                                                                |                                                                                                    | _                                                                                                    |
|                                                                                                    | Search by J                                                                                                    | Job Order #: Find                                                                                                    |
| Show all Job Orders: That are Vacant 💌                                                                 |                                                                                                    | _                                                                                                    |
|                                                                                                    | Show all Job Orders:                                                                                                    | : View last 25 jobs posted 💌 Find                                                                                                    |
|                                                                                                    | Add New Order                                                                                                    | View Resume Bank Edit Login Information                                                                                                    |
| 8. Employers must provide a valid email address at                                                     |                                                                                                    |                                                                                                    |
| the time of registration. Automatic notifications will                                                 |                                                                                                    |                                                                                                    |
| be sent to this listed email account when job orders                                                   |                                                                                                    |                                                                                                    |
| We encourage you to go into the system and mark                                                        |                                                                                                    |                                                                                                    |
| your job order status as filled.                                                                       |                                                                                                    |                                                                                                    |
|                                                                                                    |                                                                                                    |                                                                                                    |
| If you would like to repose you just need to update<br>the job order. However, you will be required to |                                                                                                    |                                                                                                    |
| duplicate any job order that has expired more the                                                      | Important: You are about to duplicate a job order.                                                                                                    | If you wish, please make any changes to the information below and                                                                                         |
| 10 days past the original posting expiry date.                                                         | then click on the Duplicate button. The duplicate fu<br>job order automatically.                                                                                             | unction will assign a new job order number and order date to your                                                                                         |
| To do this just call up any expired job order                                                          | - indicates a required field.                                                                                                    | (Information is displayed on Sacktobe )                                                                                                    |
|                                                                                                    | Job Code:                                                                                                    | 1414 - RECEPTIONIST                                                                                                    |
| You can also duplicate any previous job order that                                                     |                                                                                                    |                                                                                                    |
| has been categorized as Filled or Cancelled                                                            |                                                                                                    |                                                                                                    |
| You will see this message displayed at the top of /                                                    |                                                                                                    |                                                                                                    |
| the page                                                                                               |                                                                                                    |                                                                                                    |
|                                                                                                    |                                                                                                    |                                                                                                    |

| How the Apply Online System Works                                                                                                    |                                                                                                    |
|----------------------------------------------------------------------------------------------------|----------------------------------------------------------------------------------------------------|
| Checking the Apply Online box on the job order will create<br>an "Apply for this job online now!" statement on the job<br>posting in the How to Apply? area. The job seeker will<br>have the option to submit a resume/cover letter for the job<br>directly through the Internet. <b>Do not</b> use this option to<br>indicate applicants must create an application through a<br>company website.                                                                                                    | How to Apply?: E-mail or fax resume. Only those selected will be contacted.<br>Apply for this job online now!                                                                                                    |
| <ul> <li>When the job seeker clicks on the link a window opens and requests the following information:</li> <li><b>1. Name</b> – This is mandatory to ensure the employer has a contact name just in case it is not provided in the cover letter or resume.</li> <li><b>2. Phone and email address</b> – Phone number is mandatory to ensure a means of contacting the job seeker. If the job seeker supplies an email address they will receive an email confirmation that their application has been sent.</li> <li><b>3. Cover letter</b> – Optional for the time being – 4000 characters. The user can type this or copy and paste an existing cover letter.</li> <li><b>4. Resume</b> – Mandatory with a minimum of 100 characters, maximum of 10,000 characters. The user can type this or an existing resume. If the user attempts to add a resume with less than 100 characters an alert message appears and prompts the user to enter at least 100 characters.</li> </ul> | Apply Online    Place enter your name and contact information (your email address is optional). This information will be provided to the employer in case you did not provide it in your cover letter or resume.  Prove that theme:   Prove the Number:   Prove the Number:   Prove the Numbe |

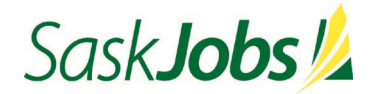

Once the job seeker's application has been submitted an email message is sent to the employer. The subject heading of the email contains the job order number and job title for which the applicant is applying. The body of the email contains a message to the employer about where the email came from and an explanation of the content.

Employers should **not reply** to this email message as it comes from the SaskJobs system. If they wish to correspond with the applicant, must do so through the information provided on their job search application.

| From: saskjobs@gov.sk.ca (maito:saskjobs@gov.sk.ca)<br>Sent: Friday, March 13, 2009 7:01 PM                                                                                                    |
|----------------------------------------------------------------------------------------------------|
| To:<br>Cc<br>Subject:                                                                                                    |
| To the employer,                                                                                                    |
| ******Please Do Not Reply to this Email - This is an automatic notification *******                                                                                                    |
| Attached is an application for the job posting listed in the subject line.                                                                                                    |
| The application was created through the SaskJobs apply online system.                                                                                                    |
| The attached cover letter (if included by the applicant) is in plain HTML format.                                                                                                    |
| The attached resume is in one of plain TEXT, HTML, XML, Rich Text or Adobe Acrobat format.                                                                                                    |
| As with all enail attachments, although the content has likely been scanned by a number of sources before delivery to your in-box, it is still best practice to scan locally for vin<br>opening attached documents. |
| Application from:                                                                                                    |
|                                                                                                    |
|                                                                                                    |
|                                                                                                    |
|                                                                                                    |
|                                                                                                    |
|                                                                                                    |
|                                                                                                    |

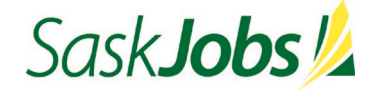